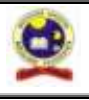

**INSTITUCIÓN EDUCATIVAMARCELIANA SALDARRIAGA** Formando ciudadanos dignos en el ser, el saber y el hacer

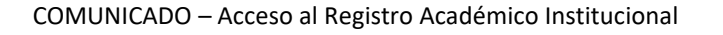

DE:SECRETARÍA – COBERTURA EDUCATIVAPARA:PADRES DE FAMILIAASUNTO:PROCESO PARA INGRESAR AL SISTEMA MASTER2000FECHA:Itagüí, martes 02 de mayo de 2017

Queridos padres de familia, queremos hacer una invitación muy especial para que ingresen más frecuentemente al sistema Master2000 y así puedan hacer un seguimiento activode sus acudidosapreciando directamente los boletines de los periodos académicos, las notas que los docentes van registrando durante el periodo en curso. Para que puedan realizar el proceso a continuación damos a conocer los pasos para ingresar:

- 1. Ingrese a nuestra página web institucional <u>www.iemarcelianasaldarriaga.edu.co</u>
- 2. En la parte superior del lado derecho y allí encuentran el logo del Master2000, le dan clic e inmediatamente los lleva a la página principal del programa.

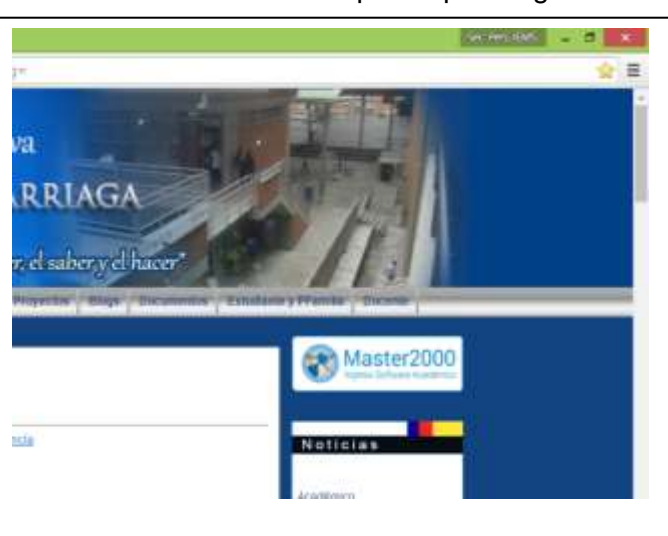

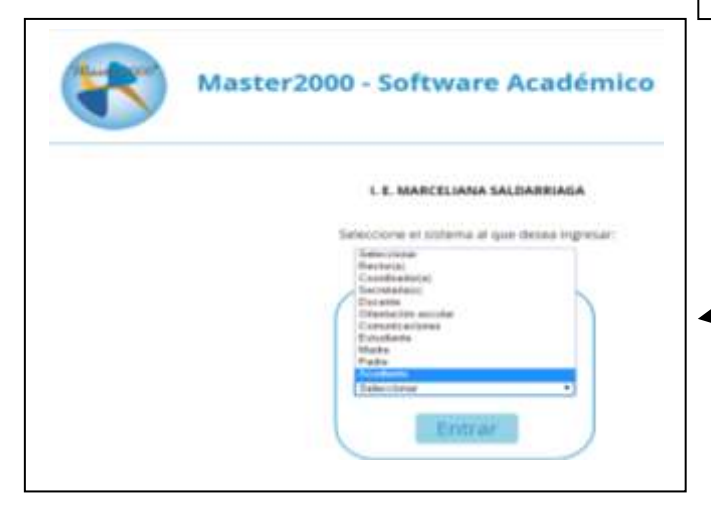

4. Cuando se encuentran en la página de "iniciar sección" ingresan el usuario (el cual es el número de cédula) y la contraseña (cuando es por primera vez se le coloca el mismo número de la cédula), después de realizar dicho proceso el sistema automáticamente solicita cambio de contraseña.

NOTA 1: se le sugiere poner el mismo número de cédula y agregarle al final 2 letras, de sus nombres y/o aprellidos.

3. Al ingresar a la página principal del Master2000 seleccionan el tipo de usuario, se puede escoger la opción de padre, madre o acudiente (según el caso), después de seleccionar el usuario le dan clic en entrar.

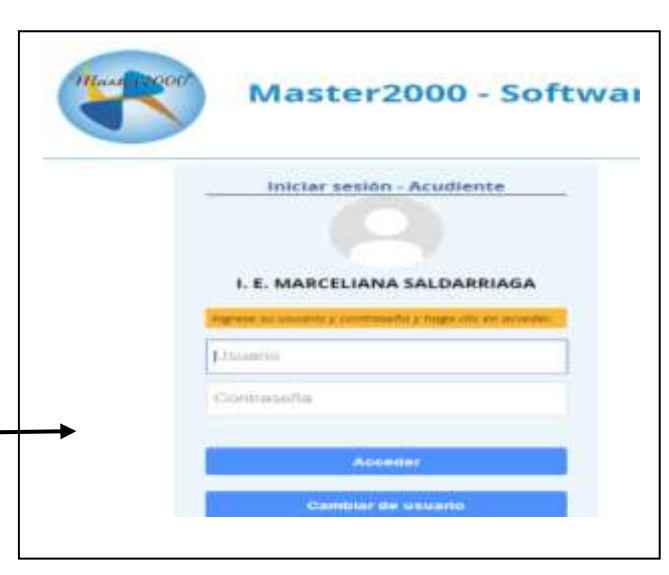

NOTA 2: Para el estudiante es el código de matrícula y

también se les sugiere que al solicitar cambio de contraseña, pongan el mismo código de matrícula y le agreguen al final 2 letras, de sus nombres y/o aprellidos.

5. Cuando cambian la contraseña y se les olvida, deben acercasen personalmente a la Secretaria de la Institución para realizar el proceso de "restablecer contraseña" con la Secretaria Académica en los horarios de 10:00 a.m. a 12:00 m y de 2:00 p.m. a 4:00 p.m.

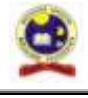

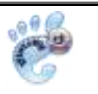

COMUNICADO – Acceso al Registro Académico Institucional

Si tiene varios hijos en la Institución debe seleccionar a quien desea ver los registros y hacer clic en "Entrar"

| los datos de la instit | ución                                    |                                      |   |
|------------------------|------------------------------------------|--------------------------------------|---|
| ]                      | Ingreso: Seleccior<br>Despúes clic en el | ne el estudiante.<br>botón "Entrar". |   |
| Estudiante             | Seleccionar                              |                                      | Ŧ |
|                        | Cerrar sesión                            | Entrar                               |   |

BOLETINES - ¿Cómo ver las calificaciones? - En el nuevo panel seleccione la opción "**Boletín**". Puede ver las calificaciones de los periodos académicos cursados. Si desea guardarlos en su computador puede hacer clic en el link "PDF". También los puede imprimir.

SEGUIMIENTO - ¿Cómo ver las notas que va sacando durante el periodo? - En el panel seleccione la opción "**Seguimiento**". Aquí podrá apreciar las notas que van registrando los docentes en el periodo en curso. Recuerde hacer clic en la opción **"Ir al panel"** para regresar al panel principal.

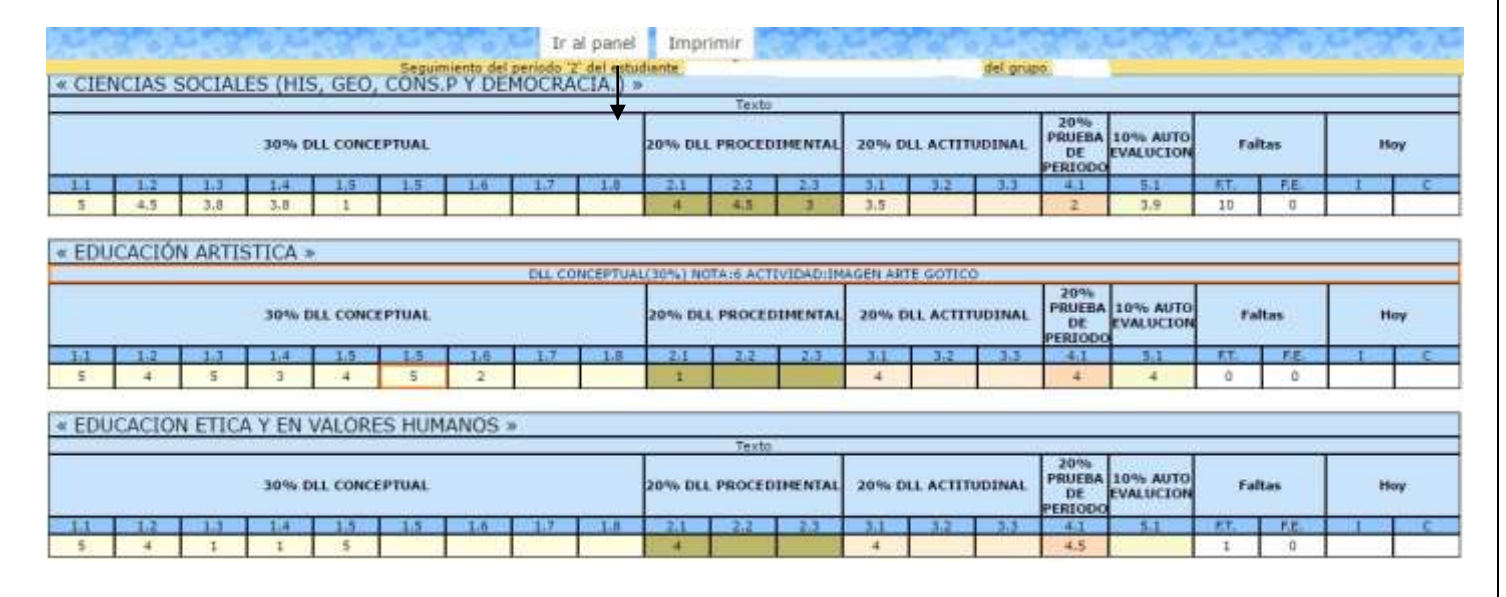

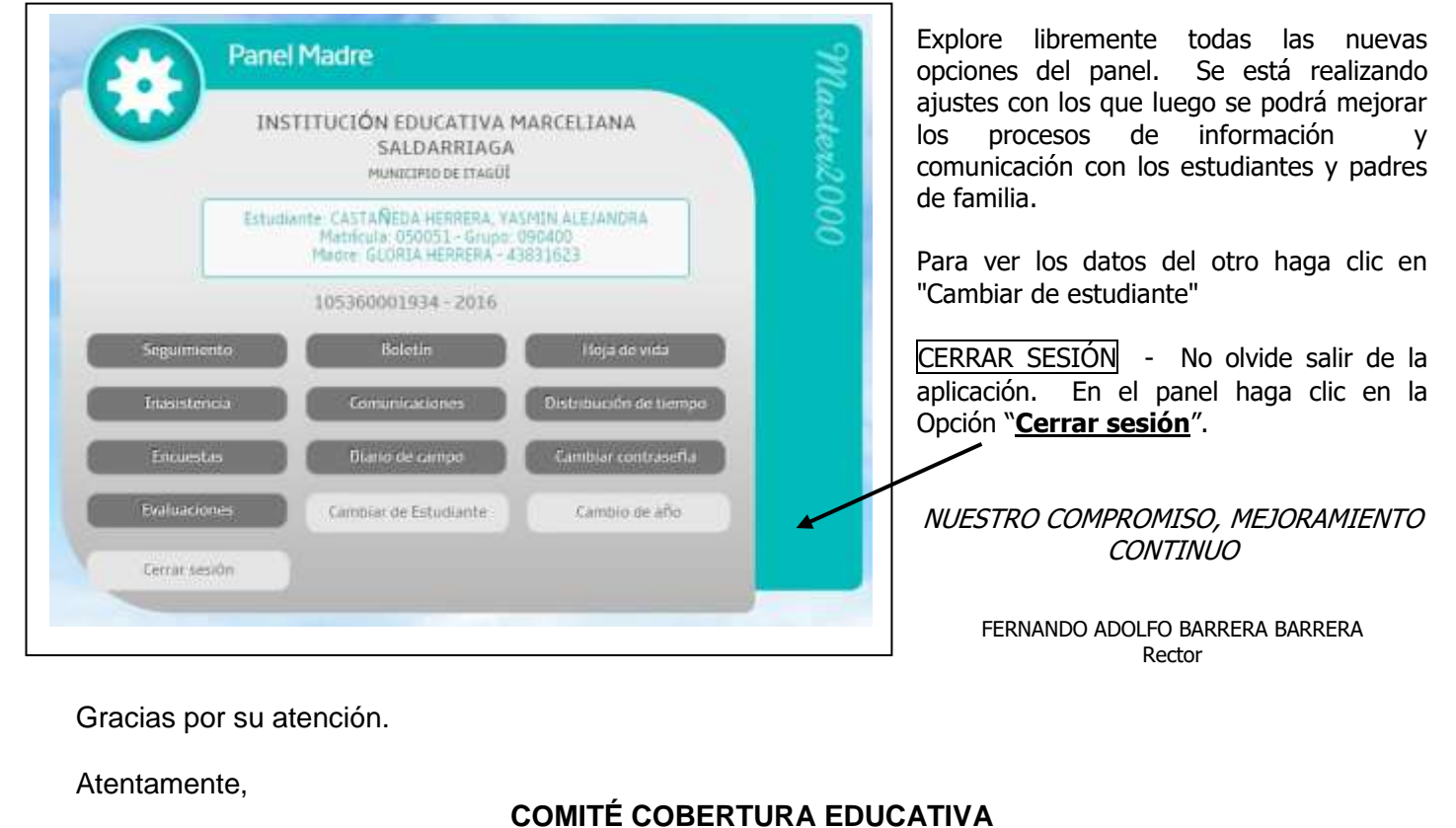

Carrera 52D N 71 – 23. Itagüí – Teléfonos 377 43 80 - 377 78 70 - 277 74 06 - iemarcelianasaldarriaga@iemarcelianasaldarriaga.edu.co Página 2 de 2